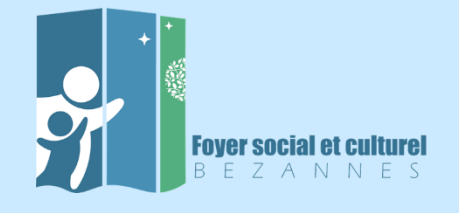

Page de présentation voir diapo suivante aussi de l'ensemble des formules pour les activités Le Règlement Intérieur du FSC peut être téléchargé et lu par l'adhérent. Voir conditions particulières. Puis cliquer sur le bouton rouge "J'ADHÈRE".

| +          |                                                                                                    |           |
|------------|----------------------------------------------------------------------------------------------------|-----------|
|            | INSCRIPTIONS 2021-2022                                                                                                    |           |
|            | Four second at sultural                                                                                                    |           |
|            | BEZANNES                                                                                                    | J'ADHÈR   |
|            | Information(s)                                                                                                    |           |
|            | Inscription aux activités activités du FSC pour la saison 2021-2022                                                                |           |
|            | Réglement Interieur FSC 03-2021                                                                                                    |           |
|            |                                                                                                    | 0         |
|            |                                                                                                    |           |
|            | Conditions particulières                                                                                                    |           |
|            | En adhérant au Foyer Social et Culturel <u>vous reconnaissez avoir pris connaissance du règlement intérieur et acceptez les co</u> | nditions. |
|            |                                                                                                    |           |
|            | Informations de contact                                                                                                    |           |
|            | Email fscbezannes@orange.fr                                                                                                    |           |
|            | Formules                                                                                                    |           |
|            |                                                                                                    |           |
|            | ADHESION ADULTES                                                                                                    |           |
|            |                                                                                                    |           |
| ISCRIPTION | 45 2021-2022                                                                                                    |           |
|            | ADHESION ENFANTS AVEC PARENT ADHERENT                                                                                              | _         |
|            |                                                                                                    |           |
|            | Adhásias Esfante                                                                                                    | -         |
|            |                                                                                                    |           |
|            | ADHESION ENFANTS SANS PARENT ADHERENT                                                                                              | -         |
|            | Formules                                                                                                    |           |
|            | Adhésion Enfants sans parent adhérent                                                                                              |           |
|            |                                                                                                    |           |
|            | ACTIVITES ADULTES                                                                                                    | 9         |
|            | Formules                                                                                                    |           |
|            | Atelier Chorale                                                                                                    |           |
|            | Billard                                                                                                    |           |
|            | e-Club                                                                                                    |           |
|            | Echecs Adultes                                                                                                    |           |
|            | Cym douce / Stretching                                                                                                    |           |
|            | Gym Dynamique                                                                                                    |           |
|            | Gym Posturale                                                                                                    |           |
|            | Karaté Adultes                                                                                                    |           |
|            | Partages Créatifs                                                                                                    |           |
|            | Pound                                                                                                    |           |
|            | Renforcement Cardio                                                                                                    |           |
|            | Sophrologie                                                                                                    |           |
|            | Step                                                                                                    |           |
|            | Zumba                                                                                                    |           |

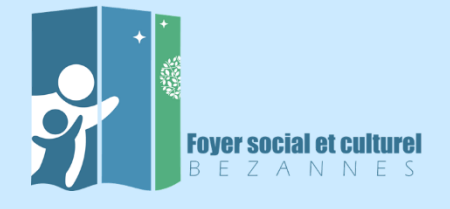

### ACTIVITES ENFANTS

| - | - | - | - |   | а. | - | - |
|---|---|---|---|---|----|---|---|
| v |   |   |   | ~ |    | c | 2 |

Atelier Petites Mains

Baby Chou

Danse Enfants

Echecs Enfants

Judo 8 ans et +

Judo 6/8 ans

Judo Eveil

Karaté Enfants

------

Théâtre Enfants 7 ans et +

### CENTRE MUSICAL ADULTES ET ENFANTS

| Formules                               |
|----------------------------------------|
| Formation musicale si cours instrument |
| Batterie 30'                           |
| Batterie 45'                           |
| Batterie 60°                           |
| Chant 30'                              |
| Chant 45'                              |
| Chant 60'                              |
| Cuivres 30/                            |
| Cuivres 45'                            |
| Cuivres 60'                            |
| Flüte/Hautbois 30'                     |
| Flüte/Hautbois 45'                     |
| Flüte/Hautbois 60'                     |
| Guitare 30'                            |
| Guitare 45'                            |
| Guitare 60'                            |
| Piano 30'                              |
| Piano 45'                              |
| Piano 60°                              |
| Violon 30'                             |
| Violon 45'                             |
| Violon 60'                             |

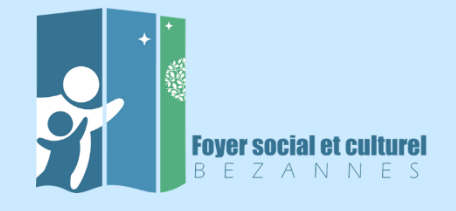

Ce formulaire permet les inscriptions des adultes seuls, des parents avec leurs enfants ainsi que les enfants dont les parents ne souhaitent pas être adhérents.

Pour les familles, commencer par les adhésions et les activités adultes.

Vous pouvez ajouter avec le bouton rouge "AJOUTER UNE PERSONNE" **voir page suivante**. **IL N'EST PAS POSSIBLE DE COCHER SIMULTANEMENT 2 ADHÉSIONS** 

Dans tous les cas, il faut qu'une adhésion soit cochée à chaque transaction avec le bouton rouge " AJOUTER UNE PERSONNE" pour valider l'ensemble de l'inscription.

| Iresse email pour Adresse email pour confirmation * Adresse email pour confirmation * Cette information doit être renseignée. Prénom * Prénom * Prénom * Prénom * Prénom * Prénom * Nor ADHESION ADULTES Adhésion Adultes (Du 16/08/2021 au 31/08/2022 ) ADHESION ENFANTS AVEC PARENT ADHERENT Adhésion Enfants (Du 16/08/2021 au 31/08/2022 ) ADHESION ENFANTS SANS PARENT ADHERENT Adhésion Enfants sans parent adhérent (Du 16/08/2021 au 31/08/2022 ) ACTIVITES ADULTES Atelier Chorale Billard Atelier Chorale Billard Cym Dynamique Cym Posturale Ataté Adultes Partages Créatifs Pound Renforcement Cardio Sophrologie Step Zumba Atelies ENFANTS                                                                                                    | > Information doit être renseignée. • Nom * 25,00 € 25,00 € 15,00 €                                                     |   |  |  |  |
|----------------------------------------------------------------------------------------------------|----------------------------------------------------------------------------------------------------|---|--|--|--|
| Cette information doit être renseignée. Cett   Prénom* Prénom*   Adhésion Adultes (Du 16/08/2021 au 31/08/2022.)   ADHESION ENFANTS AVEC PARENT ADHERENT   Adhésion Enfants (Du 16/08/2021 au 31/08/2022.)   ADHESION ENFANTS SANS PARENT ADHERENT   Adhésion Enfants (Du 16/08/2021 au 31/08/2022.)   Adhésion Enfants sans parent adhérent (Du 16/08/2021 au 31/08/2022.)   Adhésion Enfants sans parent adhérent (Du 16/08/2021 au 31/08/2022.)   Adhésion Enfants sans parent adhérent (Du 16/08/2021 au 31/08/2022.)   Adhésion Enfants sans parent adhérent (Du 16/08/2021 au 31/08/2022.)   Adhésion Enfants sans parent adhérent (Du 16/08/2021 au 31/08/2022.)   Adhésion Enfants sans parent adhérent (Du 16/08/2021 au 31/08/2022.)   Adhésion Enfants Sans parent adhérent (Du 16/08/2021 au 31/08/2022.)   Adhésion Enfants (Du 16/08/2021 au 31/08/2022.)   Adhésion Enfants (Du 16/08/2021 au 31/08/2022.)   Adhésion Enfants Sans parent adhérent (Du 16/08/2021 au 31/08/2022.)   Adhésion Enfants   Billard   e-Club   Echecs Adultes   Gym Dynamique   Gym Dynamique   Gym Dynamique   Gym Posturale   Partages Créatifs   Pound   Renforcement Cardio   Step   Zumba                                                                                                    | e information doit être renseignée.<br>• Nom *<br>25,00 €<br>25,00 €<br>15,00 €<br>15,00 €<br>15,00 €<br>15,00 €        |   |  |  |  |
| Cette information doit être renseignée.       Cett         Prénom *       Prénom *         Adhession Adultes       Prénom *         Adhéssion Adultes (Du 16/08/2021 au 31/08/2022)       Adhéssion Enfants AVEC PARENT ADHERENT         Adhéssion Enfants (Du 16/08/2021 au 31/08/2022)       Adhéssion Enfants SANS PARENT ADHERENT         Adhéssion Enfants sans parent adhérent (Du 16/08/2021 au 31/08/2022)       Adhésion Enfants sans parent adhérent (Du 16/08/2021 au 31/08/2022)         ACTIVITES ADULTES       Atelier Chorale       Illiard         e-Club       Echecs Adultes       Illiard         Gym douce / Stretching       Illiard       Illiard         Gym Posturale       Illiard       Illiard         Partages Créatifs       Illiard       Illiard         Pound       Renforcement Cardio       Illiard         Sophrologie       Step       Illiard         AttivitES ENFANTS       AttivitES ENFANTS       Illiard                                                                                                    | <ul> <li>Information doit être renseignée.</li> <li>Nom *</li> <li>25,00 €</li> <li>15,00 €</li> <li>15,00 €</li> </ul> |   |  |  |  |
| ADHESION ADULTES Adhésion Adultes (Du 16/08/2021 au 3i/08/2022 ) ADHESION ENFANTS AVEC PARENT ADHERENT Adhésion Enfants (Du 16/08/2021 au 3i/08/2022 ) ADHESION ENFANTS SANS PARENT ADHERENT Adhésion Enfants sans parent adhérent (Du 16/08/2021 au 3i/08/2022 ) ACTIVITES ADULTES Atelier Chorale Billard e-Club Echecs Adultes Gym douce / Stretching Gym Dynamique Gym Posturale Karaté Adultes Partages Créatifs Pound Renforcement Cardio Sophrologie Step Zumba Atelier EnfANTS                                                                                                    | 25,00 €                                                                                                    |   |  |  |  |
| Adhesion Aduites (Du 16/08/2021 au 31/08/2022)  ADHESION ENFANTS AVEC PARENT ADHERENT Adhesion Enfants (Du 16/08/2021 au 31/08/2022)  ADHESION ENFANTS SANS PARENT ADHERENT Adhesion Enfants sans parent adhérent (Du 16/08/2021 au 31/08/2022)  ACTIVITES ADULTES Atelier Chorale Atelier Chorale Billard Cym douce / Stretching Gym Dynamique Gym Dynamique Gym Dynamique Naraté Adultes Partages Créatifs Pound Renforcement Cardio Sophrologie Step Zumba                                                                                                    | 25,00 €                                                                                                    |   |  |  |  |
| <ul> <li>Adhésion Aduites (Du 16/08/2021 au 31/08/2022)</li> <li>Adhésion EnFANTS AVEC PARENT ADHERENT</li> <li>Adhésion Enfants (Du 16/08/2021 au 31/08/2022)</li> <li>Adhésion Enfants SANS PARENT ADHERENT</li> <li>Adhésion Enfants sans parent adhérent (Du 16/08/2021 au 31/08/2022)</li> <li>Atélier Chorale</li> <li>Billard</li> <li>e-Club</li> <li>Echecs Aduites</li> <li>Gym douce / Stretching</li> <li>Gym Posturale</li> <li>Gym Posturale</li> <li>Partages Créatifs</li> <li>Pound</li> <li>Renforcement Cardio</li> <li>Sophrologie</li> <li>Step</li> <li>Zumba</li> </ul>                                                                                                    | 25,00 €                                                                                                    |   |  |  |  |
| Adhesion Enfants AVEC PARENT ADHERENT Adhesion Enfants (Du 16/08/2021 au 31/08/2022) Adhesion Enfants sans PARENT ADHERENT Adhesion Enfants sans parent adhérent (Du 16/08/2021 au 31/08/2022) Adhesion Enfants sans parent adhérent (Du 16/08/2021 au 31/08/2022) ActivitES ADULTES Adultes Atelier Chorale Atelier Chorale A |                                                                                                    |   |  |  |  |
| Adhésion Enfants (Du 16/08/2021 au 31/08/2022 )  ADHESION ENFANTS SANS PARENT ADHERENT Adhésion Enfants sans parent adhérent (Du 16/08/2021 au 31/08/2022 )  ACTIVITES ADULTES Adultes Atelier Chorale Atelier Chorale Atelier Chorale Atelier Chorale Atelier Chorale Cym Dynamique Cym Dynamique Cym Dynamique Cym Dynamique Cym Dynamique Ataté Adultes Partages Créatifs Pound Renforcement Cardio Sophrologie Step Zumba Atelier ENFANTS                                                                                                    |                                                                                                    |   |  |  |  |
| Adhesion EnFANTS SANS PARENT ADHERENT Adhesion Enfants sans parent adhérent (Du 16/08/2021 au 31/08/2022 )  Atelier Chorale Atelier Chorale At |                                                                                                    |   |  |  |  |
| Adhésion Enfants sans parent adhérent (Du 16/08/2021 au 31/08/2022 )  ACTIVITES ADULTES  Atelier Chorale  Atelier Chorale  Billard  e-Club  chora Adultes  Cym Dosturale  Gym Dynamique  Gym Posturale  Ataté Adultes  Pound  Renforcement Cardio  Sophrologie  Step  Zumba  Atalias ENFANTS  Atalias ENFANTS                                                                                                    | 15,00 €                                                                                                    | e |  |  |  |
| Activites ADULTES<br>Atelier Chorale<br>Billard<br>e-Club<br>Echecs Adultes<br>Cym douce / Stretching<br>Gym Dynamique<br>Gym Dynamique<br>Gym Posturale<br>Portages Créatifs<br>Pound<br>Pound<br>Renforcement Cardio<br>Sophrologie<br>Step<br>Zumba                                                                                                    |                                                                                                    | • |  |  |  |
| Atelier Chorale Billard Billard c-Club c-Club Commons of the second second seco |                                                                                                    |   |  |  |  |
| <ul> <li>Billard</li> <li>Billard</li> <li>e-Club</li> <li>Echecs Adultes</li> <li>Gym douce / Stretching</li> <li>Gym Dynamique</li> <li>Gym Dynamique</li> <li>Gym Posturale</li> <li>Gym Posturale</li> <li>Partages Créatifs</li> <li>Pound</li> <li>Renforcement Cardio</li> <li>Sophrologie</li> <li>Step</li> <li>Zumba</li> </ul>                                                                                                    |                                                                                                    |   |  |  |  |
| e-Club Echecs Adultes Gym douce / Stretching Gym Dynamique Gym Posturale Karaté Adultes Partages Créatifs Pound Renforcement Cardio Sophrologie Step Zumba Arbies ENFANTS                                                                                                    |                                                                                                    |   |  |  |  |
| Echecs Adultes<br>Gym douce / Stretching<br>Gym Dynamique<br>Gym Posturale<br>Varaté Adultes<br>Partages Créatifs<br>Pound<br>Pound<br>Renforcement Cardio<br>Sophrologie<br>Step<br>Zumba<br>ActivitES ENFANTS                                                                                                    |                                                                                                    |   |  |  |  |
| Gym douce / Stretching         Gym Dynamique         Gym Posturale         Karaté Adultes         Partages Créatifs         Pound         Renforcement Cardio         Sophrologie         Step         Zumba                                                                                                    |                                                                                                    |   |  |  |  |
| Cym Dynamique Gym Posturale Karaté Adultes Partages Créatifs Pound Renforcement Cardio Sophrologie Step Zumba Activittes ENFANTS                                                                                                    |                                                                                                    |   |  |  |  |
| Cym Posturale Karaté Adultes Partages Créatifs Pound Renforcement Cardio Sophrologie Step Zumba Activities ENFANTS Atolies Desting Mains                                                                                                    |                                                                                                    |   |  |  |  |
| Karaté Adultes Partages Créatifs Pound Pound Renforcement Cardio Sophrologie Step Zumba ActivitES ENFANTS Atolies Desites Mains                                                                                                    |                                                                                                    |   |  |  |  |
| Partages Créatifs Pound Renforcement Cardio Sophrologie Step Zumba ActivitES ENFANTS Atolies Desites Mains                                                                                                    |                                                                                                    |   |  |  |  |
| Pound  Renforcement Cardio  Sophrologie  Step  Zumba  ActivitES ENFANTS  Atolies Desites Majes                                                                                                    |                                                                                                    |   |  |  |  |
| Renforcement Cardio Sophrologie Step Zumba ActivitES ENFANTS Atolies Desites Majes                                                                                                    |                                                                                                    |   |  |  |  |
| Sophrologie Step Zumba Activites ENFANTS Atolies Desites Major                                                                                                    |                                                                                                    |   |  |  |  |
| Step Zumba Activites ENFANTS Atolies Desites Mains                                                                                                    |                                                                                                    |   |  |  |  |
| Zumba ACTIVITES ENFANTS Atelies Desites Mains                                                                                                    |                                                                                                    |   |  |  |  |
| ACTIVITES ENFANTS                                                                                                    |                                                                                                    |   |  |  |  |
| Atoliar Datitas Mains                                                                                                    |                                                                                                    |   |  |  |  |
| Atelier Petites Mains                                                                                                    |                                                                                                    |   |  |  |  |
| Baby Chou                                                                                                    |                                                                                                    |   |  |  |  |
| Danse Enfants                                                                                                    |                                                                                                    |   |  |  |  |
| Echecs Enfants                                                                                                    |                                                                                                    |   |  |  |  |
| Judo 8 ans et +                                                                                                    |                                                                                                    |   |  |  |  |
| Judo 6/8 ans                                                                                                    |                                                                                                    |   |  |  |  |
| Judo Eveil                                                                                                    |                                                                                                    |   |  |  |  |

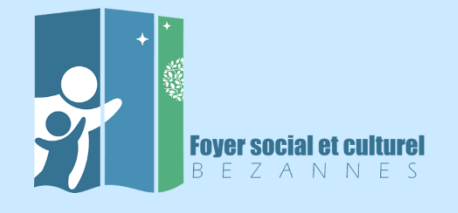

Vous pouvez ajouter des personnes avec le bouton rouge "AJOUTER UNE PERSONNE" et vous retrouverez le formulaire page précédente. Une fois vos informations validées, cliquer sur le bouton jaune "CONTINUER"

| CENTRE MUSICAL ADULTES ET ENFANTS      |                 |     | G    |
|----------------------------------------|-----------------|-----|------|
| Formation musicale si cours instrument |                 |     |      |
| Batterie 30'                           |                 |     |      |
| Batterie 45'                           |                 |     |      |
| Batterie 60'                           |                 |     |      |
| Chant 30'                              |                 |     |      |
| Chant 45'                              |                 |     |      |
| Chant 60'                              |                 |     |      |
| Cuivres 30'                            |                 |     |      |
| Cuivres 45'                            |                 |     |      |
| Cuivres 60'                            |                 |     |      |
| Flûte/Hautbois 30'                     |                 |     |      |
| Flûte/Hautbois 45'                     |                 |     |      |
| Flûte/Hautbois 60'                     |                 |     |      |
| Guitare 30'                            |                 |     |      |
| Guitare 45'                            |                 |     |      |
| Guitare 60'                            |                 |     |      |
| Piano 30'                              |                 |     |      |
| Piano 45'                              |                 |     |      |
| Piano 60'                              |                 |     |      |
| Violon 30'                             |                 |     |      |
| Violon 45'                             |                 |     |      |
| Violon 60'                             |                 |     |      |
|                                        |                 |     |      |
| AJOUTER UNE PERSONNE                   | Montant à régle | er. | 25.0 |
|                                        |                 | _   |      |
|                                        |                 | СО  |      |

Cliquer sur le bouton jaune "CONTINUER SANS COMPTE"

## INSCRIPTIONS 2021-2022

### Je crée mon compte et finalise mon adhésion

| J'adhère sans | créer d | le compte |
|---------------|---------|-----------|
|---------------|---------|-----------|

| 8+ Google Connect                                     |                | CONTINUER SANS COMP |
|-------------------------------------------------------|----------------|---------------------|
| Prénom *                                              | Nom *          |                     |
| Lucien                                                | RIEN           |                     |
| Adresse email *                                       | Mot de passe * |                     |
| toto@gmail.com                                        | Mot de passe * |                     |
|                                                       | ENREGISTRER    |                     |
| /ous avez déjà un compte ? <mark>Se connecter.</mark> |                |                     |

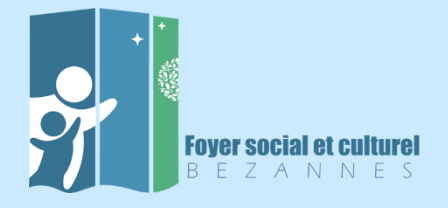

# Formulaire à compléter avec les informations demandées et cliquer sur "CONTINUER". **ATTENTION : Toujours saisir les adresses manuellement.**

| RETOUR                                                                                                    |                                |                                                      |
|----------------------------------------------------------------------------------------------------|--------------------------------|------------------------------------------------------|
| nformations de facturation                                                                                                    |                                |                                                      |
| Facture au nom d'une société<br>Iom & Prénom *                                                                                                    |                                |                                                      |
| Lucien RIEN                                                                                                    |                                |                                                      |
| dresse *                                                                                                    |                                |                                                      |
| Recherchez une adresse postale complète                                                                                                    |                                | 0                                                    |
| u saisir le détail de l'adresse manuellement                                                                                                    |                                |                                                      |
| nformations sur les adhérents                                                                                                    |                                |                                                      |
| Formulaire de Lucien RIEN<br>nformations générales                                                                                                    |                                |                                                      |
| Formulaire de Lucien RIEN<br>nformations générales<br>rénom *                                                                                                    | Nom *                          |                                                      |
| Formulaire de Lucien RIEN<br>nformations générales<br>Prénom *<br>Lucien                                                                                                    | Nom *<br>RIEN                  | Téléphone mobile *                                   |
| Formulaire de Lucien RIEN<br>nformations générales<br>rrénom *<br>Lucien<br>imail *<br>Email *                                                                                                    | Nom *<br>RIEN                  | <b>Téléphone mobile *</b><br>■ • ex : 06 12 34 56 78 |
| Formulaire de Lucien RIEN<br>nformations générales<br>rrénom *<br>Lucien<br>imail *<br>Email *<br>Date de naissance *                                                                               | Nom * RIEN Genre *             | <b>Téléphone mobile *</b><br>■ • ex : 06 12 34 56 78 |
| Formulaire de Lucien RIEN<br>nformations générales<br>rrénom *<br>Lucien<br>imail *<br>Email *<br>Date de naissance *                                                                               | Nom * RIEN Genre * Non précisé | Téléphone mobile *                                   |
| Formulaire de Lucien RIEN<br>nformations générales<br>rrénom *<br>Lucien<br>imail *<br>Email *<br>Date de naissance *<br>Adresse *                                                                  | Nom * RIEN Genre * Non précisé | Téléphone mobile *                                   |
| Formulaire de Lucien RIEN  nformations générales  rénom *  Lucien  imail *  Email *  Date de naissance *  ddresse *  Recherchez une adresse postale complète                                        | Nom * RIEN Genre * Non précisé | <b>Téléphone mobile *</b>                            |
| Formulaire de Lucien RIEN nformations générales Prénom * Lucien Email * Email * Date de naissance * Recherchez une adresse postale complète u saisir le détail de l'adresse manuellement            | Nom * RIEN Genre * Non précisé | Téléphone mobile *<br>■ • ex : 06 12 34 56 78<br>~   |
| Formulaire de Lucien RIEN nformations générales Prénom * Lucien Email * Email * Date de naissance * Adresse * Recherchez une adresse postale complète au saisir le détail de l'adresse manuellement | Nom * RIEN Genre * Non précisé | <b>Téléphone mobile *</b>                            |

L'interface pour "MODIFIER MON ADHESION" si une erreur a été faite au moment de votre adhésion ou débuter le paiement en cliquant sur "VALIDER LE PAIEMENT"

| INSCRIPTIONS 2021-2022         |                        |       | MODIFIER MON ADHÉSION |
|--------------------------------|------------------------|-------|-----------------------|
| Lucien RIEN                    | Adhésion Adultes       | Total | 25,00 €               |
| Email de confirmation envoyé à | phil.lhonore@gmail.com |       |                       |
|                                |                        |       |                       |
|                                |                        |       |                       |

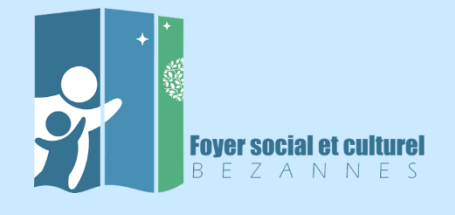

Compléter les informations et le processus paiement s'exécutera.

### Étape 1: Merci de sélectionner votre moyen de paiement

Montant total EUR 25.00

| visa 🐽 🥳 Carte bancaire | wisa                                           |
|-------------------------|------------------------------------------------|
| Numéro de la carte      |                                                |
| Titulaire de la carte   |                                                |
| Date d'expiration       |                                                |
| CVC/CVV/CID             | Qu'est-ce que le code de sécurité CVC/CVV/CID? |
| Valider                 |                                                |
| Précédent               |                                                |

Réception mail sur votre boite personnelle de ce type avec en objet "Confirmation......"

| Votr   | e adhésion             | n est co        | nfirmée !         |                |                            |
|--------|------------------------|-----------------|-------------------|----------------|----------------------------|
| Un ema | il de confirmation a é | té envoyé à l'a | dresse "fscbezann | es@orange.fr". |                            |
|        |                        |                 |                   |                |                            |
|        |                        |                 |                   |                |                            |
| Test i | nscriptions En         | fants 202       | 1-2022            |                | RETOUR À LA PAGE D'ACCUEIL |

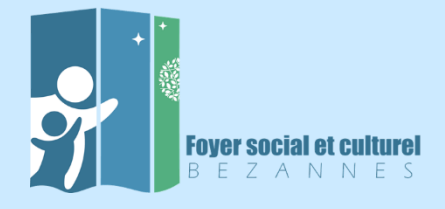

Accusé réception de la transaction effectuée dans le corps du mail reçu dans votre boite. <u>Pour information</u>, le numéro de transaction n'est pas le numéro adhérent.

# Détails de l'opération

| Nom           | Louis Dupont    |
|---------------|-----------------|
| Montant       | 0,00€           |
| Prestation(s) | Adhésion enfant |
|               | Echec Enfants   |

## Détail du réglement

| Montant total | 0,00€    |
|---------------|----------|
| Transaction   | #4962059 |

Si vous avez des questions, contactez l'organisation :

Par email

fscbezannes@orange.fr

Copyright © 2021 Foyer Social et Culturel de Bezannes 3 Rue Source de Muire, 51430 Bezannes, France